## 設定例

## Windows10端末の設定

2020年6月 初版

## 概要

IKEv2を使用してWindows10端末からVPN接続するための設定手順をご説明します。 端末機種はDELL Vostro14 3000 です。

| 手順 | 設定内容                                                                                                    | 画面表示                                                                                                    |
|----|----------------------------------------------------------------------------------------------------|----------------------------------------------------------------------------------------------------|
| 1  | ①Windows10左下のスタートボタンをクリックしてします。<br>②「設定」を選択します。                                                                                                    | <ul> <li>□ ドキュメント</li> <li>□ ピクチャ</li> <li>② 設定 2</li> <li>○ 電源</li> <li>□ こに入力して検索</li> </ul>                                                                                                    |
| 2  | 「設定」のメニュー画面が表示されたら、「ネットワークとインターネット」<br>を選択して、次を実行します。<br>①左側のメニューにて「VPN」を選択します。<br>②右のような画面が表示されたら、「VPN接続を追加する」をクリック<br>します。                                                                                                    | <ul> <li>◆ BE</li> <li>→ ホーム</li> <li>シアトワ-ク2(1/9-ネット</li> <li>ジレアリーク2(1/9-ネット</li> <li>ジレアリーク2(1/9-ネット</li></ul> |
| 3  | 右の画面が表示されますので、以下の4つの情報を入力もしくは確<br>認します。<br>1)VPNプロバイダー:<br>「Windows(ビルトイン)」と表示されていることを確認します。<br>2)接続名:任意の名前を入力します。本設定例では「VPN-<br>TEST-IKEv2」と入力します。<br>3)サーバ名またはアドレス:お使いの環境に合わせて接続先のサー<br>バ名もしくはアドレスを入力します。本設定例では、FILELnet装置<br>を特定するためのFQDN「IPsecGW.example.com」と入力しま<br>す。<br>4)VPNの種類:<br>「IKEv2」を選択します。<br>上記4つの情報を入力したら、右下の「保存」をクリックしてください。 | <ul> <li>◆ BZ</li> <li>◆ VPN接続を追加</li> <li>vpv 70/7/-</li> <li>● Windows (ビルドイン)</li> <li>● BZ</li> <li>● UPN-TEST-IKEv2</li> <li>● UPN-TEST-IKEv2</li> </ul>                                                                                                    |

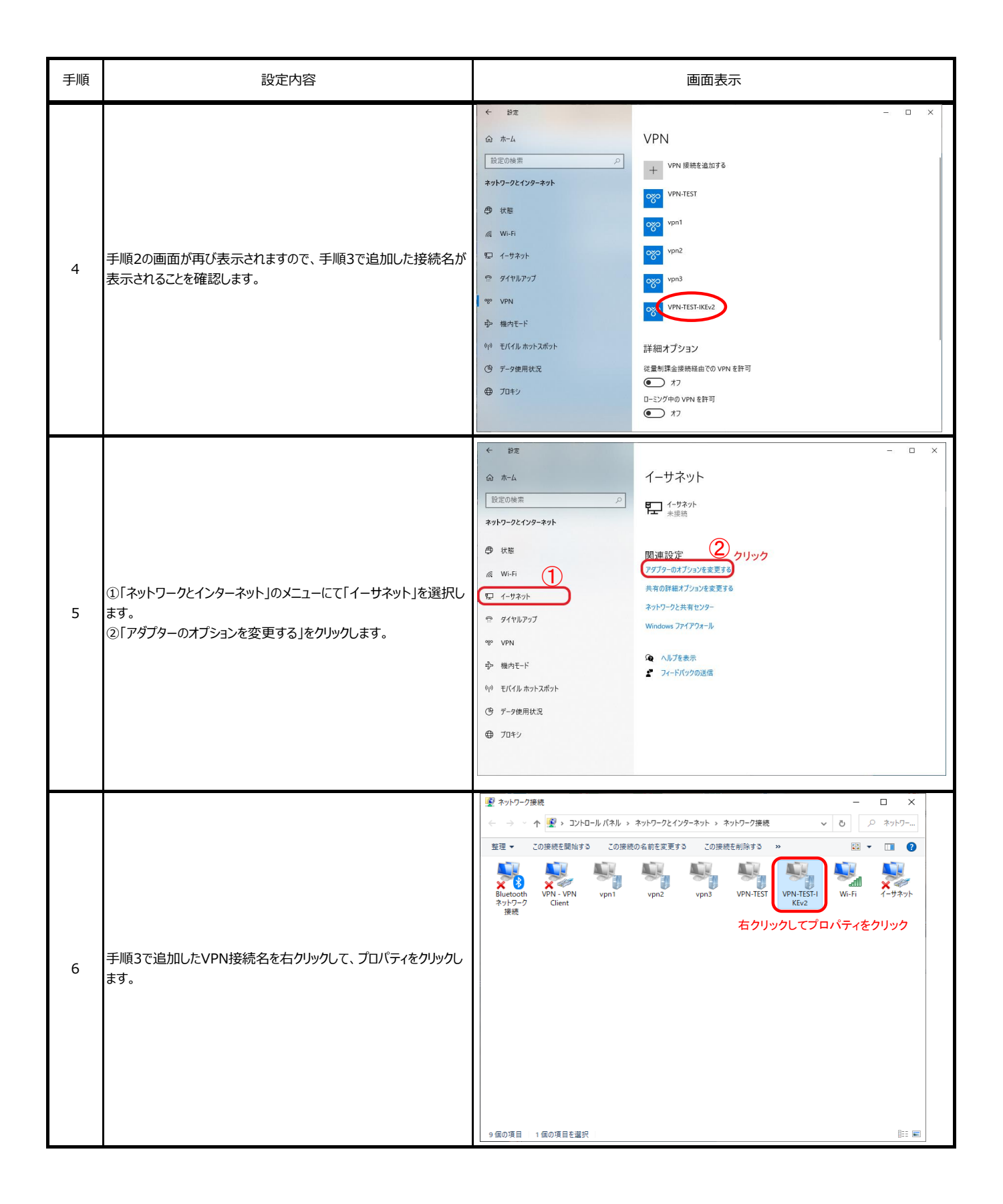

| 手順 | 設定内容                                                                                                    | 画面表示                                                                                                    |
|----|----------------------------------------------------------------------------------------------------|----------------------------------------------------------------------------------------------------|
| 7  | プロパティのセキュリティタブを開き、以下を選択して、OKをクリックしま<br>す。<br>データの暗号化:暗号化が必要(サーバが拒否する場合は切断し<br>ます)                                         | VPN-TEST-KEV20プロ/54       ×         全蔵 オブション ゼキュリティ ネットワーク 共有       VPN の種類[]:         KEV2       準細節変())         デー20/08号化(D):       単細節変())         B2       ●         B32E2D1-3L/(CAP)を使う(5)       ●         Microsoft: ゼキュリティで保護されたパスワード(EAP-MSCHAP v2)        ✓         プロパティ(8)       13ンピューターの証明書を使う(M)         OX       キャンセル                                                                                                    |
| 8  | コマンドプロンプトにてPowershellを実行して、右の画面のように<br>VPN接続先の経路情報を登録します。本設定例では、FITELnet<br>装置のLAN側のホストと通信するために、192.168.0.0/24を登<br>録します。 | ■ コンドカンナ-Powershell ←<br>C:¥Users><br>C:¥Users><br>C:¥Users><br>C:¥Users><br>C:¥Users><br>C:¥Users>Powershell ← 「Powershell」と入力<br>Windows PowerShell<br>Copyright (C) Microsoft Corporation. All rights reserved.<br>新しいクロスブラットフォームの PowerShell をお試しください https://aka.ms/pscore6<br>PS C:¥Users> Add-VpnConnectionRoute ← 「Add-VpnConnectionRoute」と入力<br>コマンド バイブライン位置 1 のコマンドレット Add-VpnConnectionRoute」と入力<br>コマンド バイブライン位置 1 のコマンドレット Add-VpnConnectionRoute<br>次のバラメーターに値を指定してください:<br>ConnectionParefix: 192.168.0.0/24 ← VPN接続名>を入力<br>DestinationPrefix: 192.168.0.0/24 ← VPN経路を入力<br>PS C:¥Users><br>PS C:¥Users><br>PS C:¥Users><br>PS C:¥Users><br>PS C:¥Users><br>PS C:¥Users><br>PS C:¥Users><br>PS C:¥Users>                                                                                                    |
| 9  | 設定>ネットワークとインターネット のメニューでVPNを選択して、<br>手順3で追加したVPN接続名を選択して、「接続」をクリックします。                                                    | <ul> <li>◆ 診定</li> <li>→ □ ×</li> <li>◇ ホーム</li> <li>◇ レPN</li> <li>◆ マトワークとインターネタト</li> <li>◇ レPN</li> <li>◆ 小市</li> <li>◇ レPN-TEST</li> <li>◇ レPN</li> <li>◇ マロ1</li> <li>◇ レPN</li> <li>◇ マロ2</li> <li>◇ レPN</li> <li>○ マロ3</li> <li>◇ レPN</li> <li>◇ レPN</li> <li>○ マロ3</li> <li>◇ レPN-TEST-IKEv2</li> <li>◇ レPN-TEST-IKEv2</li> <li>◇ レPN-TEST-IKE</li></ul> |

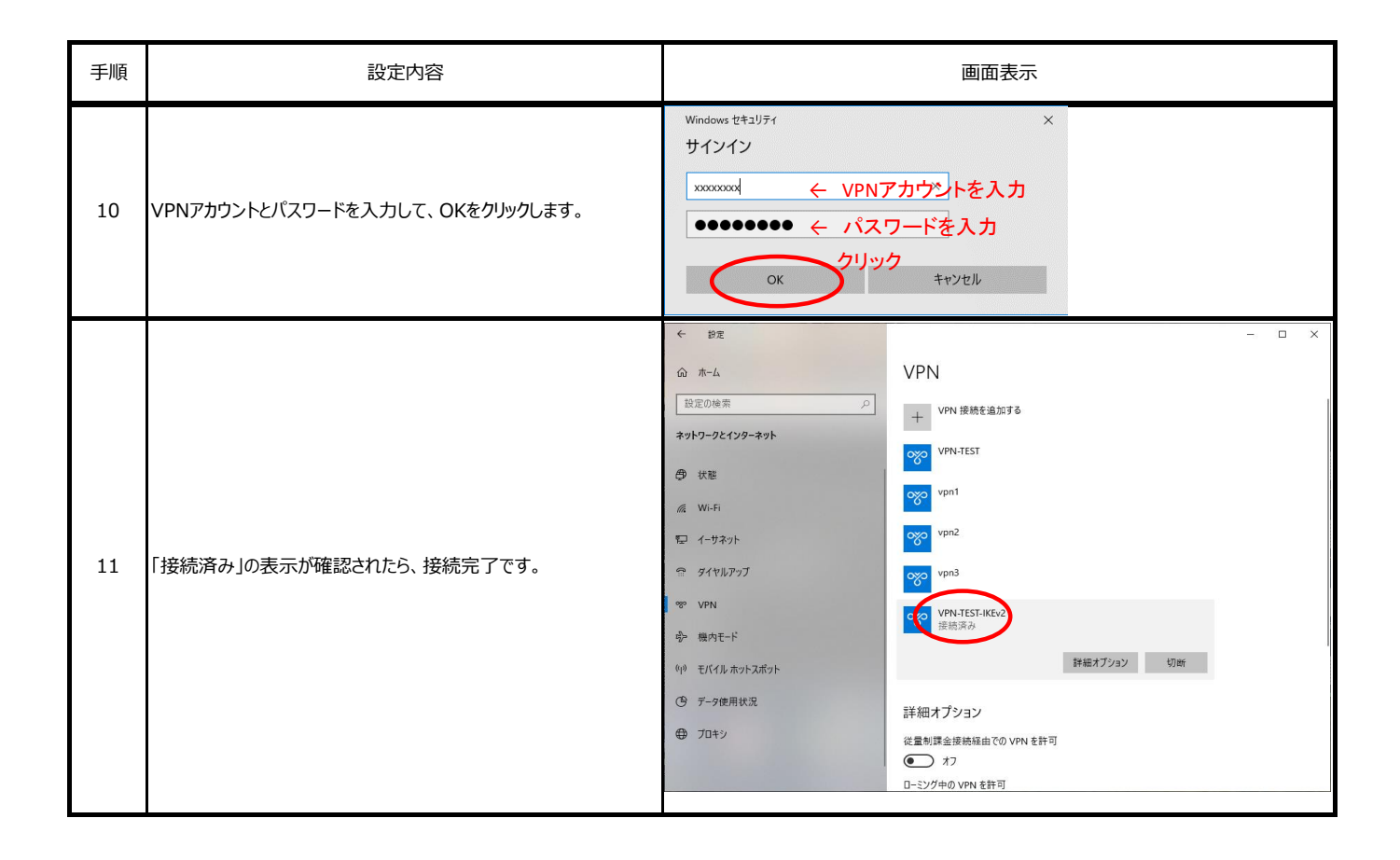